## Promjena IP adrese za CROPOS

## TopSURV

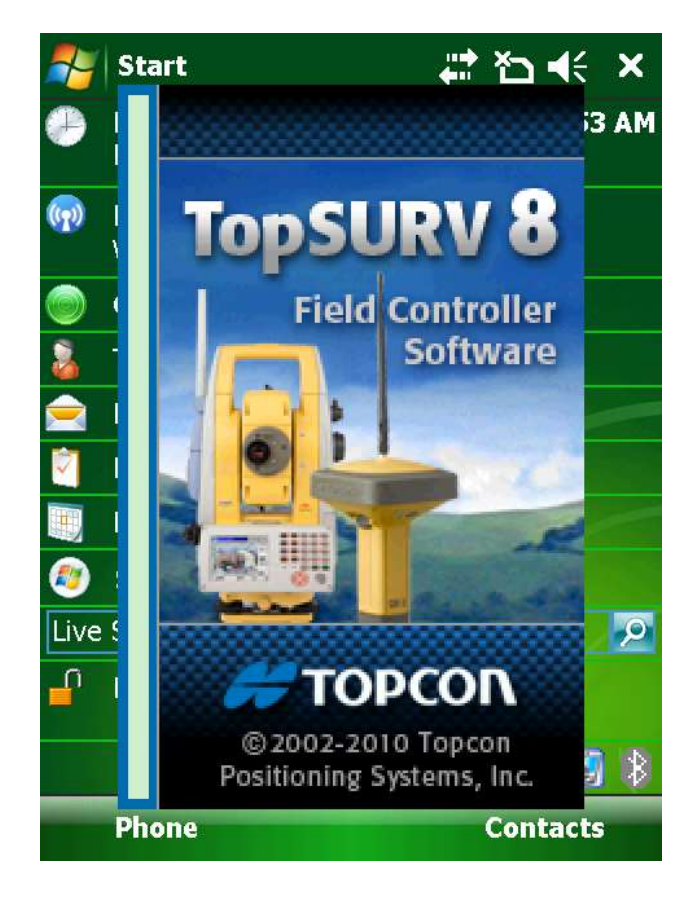

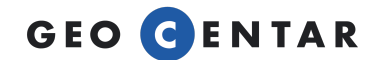

Za promjenu IP adrese u MAGNET Fieldu potrebno je u glavnom izborniku softwarea pritisnuti na ikonu **Konfiguriraj** i zatim **Mjerenje**.

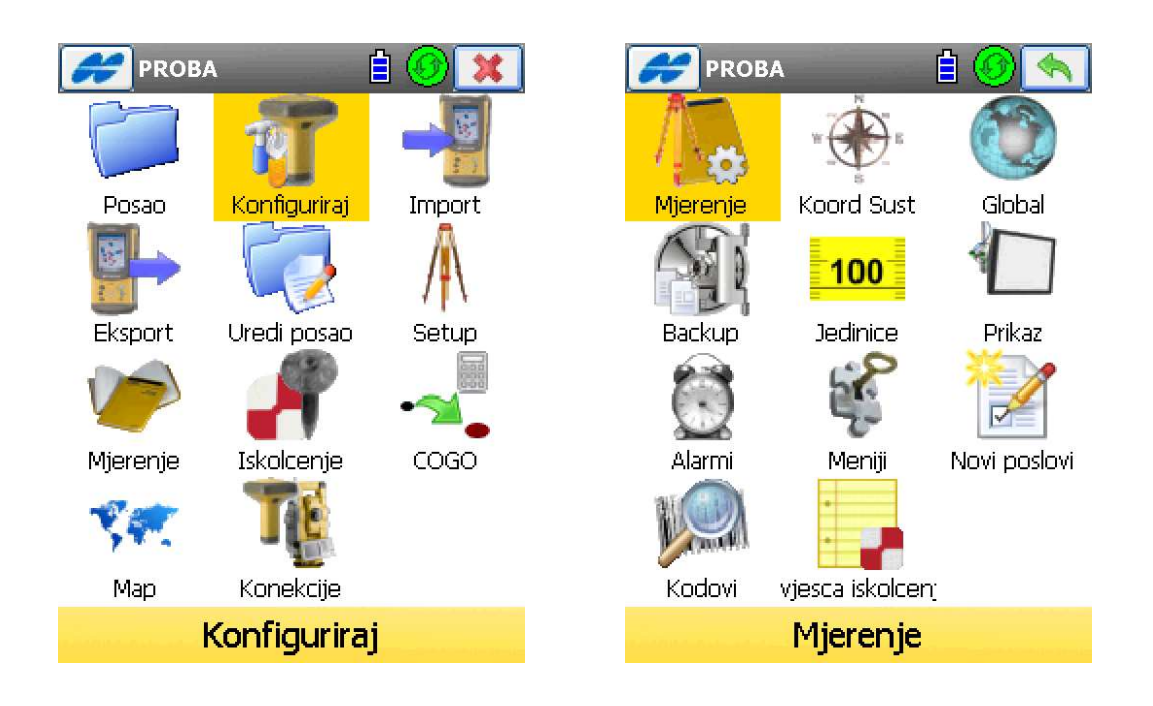

Nakon toga biramo tipku Uredi ispod CROPOS konfiguracije.

| Odaber<br>kreiraj | Mjerenje konfig<br>Ti konfiguraciju za pos<br>novu konfiguraciju. | ✔ X<br>ao ili |
|-------------------|-------------------------------------------------------------------|---------------|
| -GPS+             | konfig<br>HiperII_CROPOS                                          | ▼             |
| -Optika<br>Ime    | - konfig<br><zadano></zadano>                                     | •             |

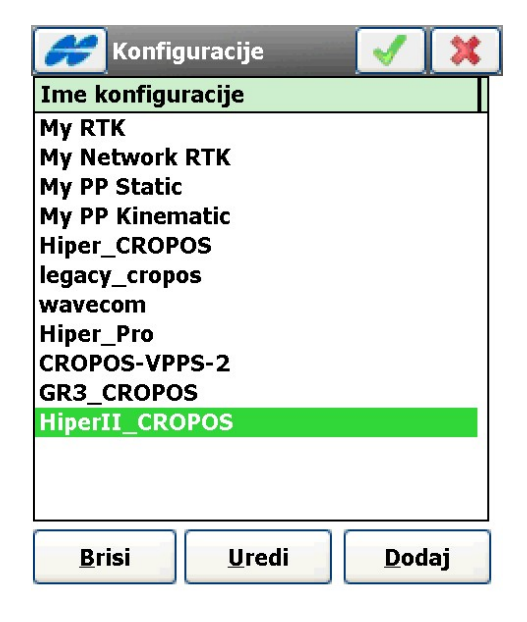

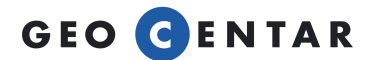

Otvara se konfiguracija mjerenja. Pritišćemo tipku **Sljed>>** tako dugo dok ne dođemo do izbornika **Internet adresa**.

| 🧭 Mjere                 | nje 🖌 🗙                              | 🧭 Rover prijamnik 🛛 😽                                                        |
|-------------------------|--------------------------------------|------------------------------------------------------------------------------|
| Ime<br>Tip<br>Korekcije | HiperII_CROPOS     RTK mreza     VRS | Model <u>P</u> rijamnika <mark>Hiper II v<br/>Elevacijska mask 10 deg</mark> |
| Post Pro P              | cessing                              | Protokol NTRIP   Antena Hiper II  Ant H  2.000 m  Vertikalna                 |
|                         | Sljed >>                             | <u>Periferija</u> << <u>N</u> atrag <u>S</u> ljed >>                         |
| <b>Konfig</b>           | : Veza mode 🗹 💢                      | 房 Radio rovera                                                               |

| 🟉 Konfig: Ve | eza mode 🗹 💢                           | 💋 Ra                  | dio rovera        |                 | ×  |
|--------------|----------------------------------------|-----------------------|-------------------|-----------------|----|
|              | <b>Drijomnik</b>                       | Radio me              | odem              |                 |    |
| Modem veza   |                                        | Interni G             | PRS               |                 | •  |
|              |                                        | <sub>⊢</sub> Port spo | jen sa modemom-   |                 |    |
|              |                                        | Port                  | С                 |                 | -  |
|              |                                        | Baud                  | 115200            |                 | •  |
|              |                                        | Podaci                | 8                 |                 | ▼  |
|              |                                        | Paritet               | Nista             |                 | •  |
|              |                                        | Stop                  | 1                 |                 | •  |
|              |                                        |                       |                   | adana           |    |
| <            | << <u>Natrag</u> <u>Sljed &gt;&gt;</u> |                       | << <u>N</u> atrag | <u>S</u> ljed > | >> |

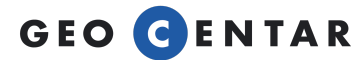

| 👉 Konfig: Internet m 🧹 💢 |                                    |  |  |  |
|--------------------------|------------------------------------|--|--|--|
| -Internet Info           |                                    |  |  |  |
| Adresa:                  | 195.29.118.122:2101                |  |  |  |
| Ime:                     |                                    |  |  |  |
| Dodaj novi Update        |                                    |  |  |  |
| Lista adresa:            |                                    |  |  |  |
| 195.29.118.122:2101      |                                    |  |  |  |
|                          |                                    |  |  |  |
|                          |                                    |  |  |  |
|                          |                                    |  |  |  |
| <u>B</u> risi            | Koristi <u>G</u> PU:               |  |  |  |
|                          | << <u>N</u> atrag <u>S</u> ljed >> |  |  |  |

U ovom izborniku je potrebno ukloniti staru IP adresu i dodati novu. Pritisnemo tipku **Brisi**. Kada se **Lista adresa** ispraznila, u polje **Adresa** upisujemo novu adresu:

## 195.29.198.194/2101

Pritisnemo tipku **Dodaj novi** i tada se ta adresa dodaje u donji dio ekrana u prozoru **Lista adresa**.

Nakon toga pritisnemo tipku **Sljed>>** i provjerimo da li su **Korisničko ime i Lozinka** upisane. Ako su polja prazna, upišite ih i pritisnite zelenu kvačicu. IP adresa je ovim putem promijenjena.

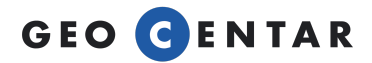